## Link provided in Beta Site Password email. Select Forgot your password

https://incose.ps.membersuite.com/profile/ResetPassword.aspx?u=##UserID##&t=##Token##&n=##Nex tURL##

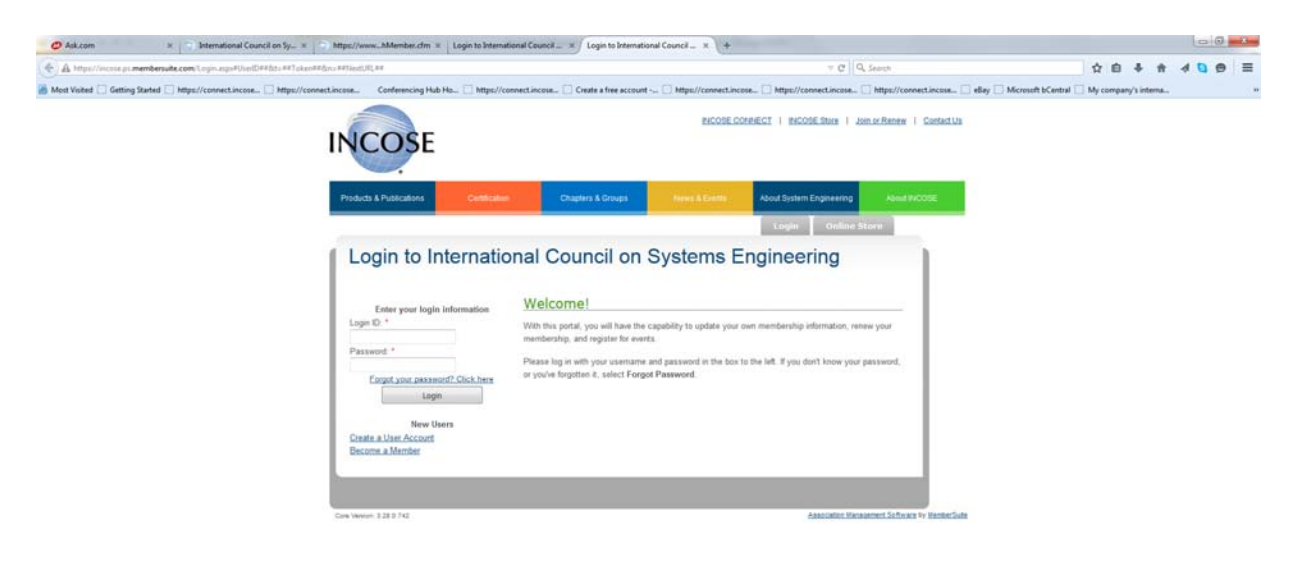

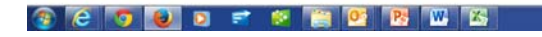

## **Enter email address**

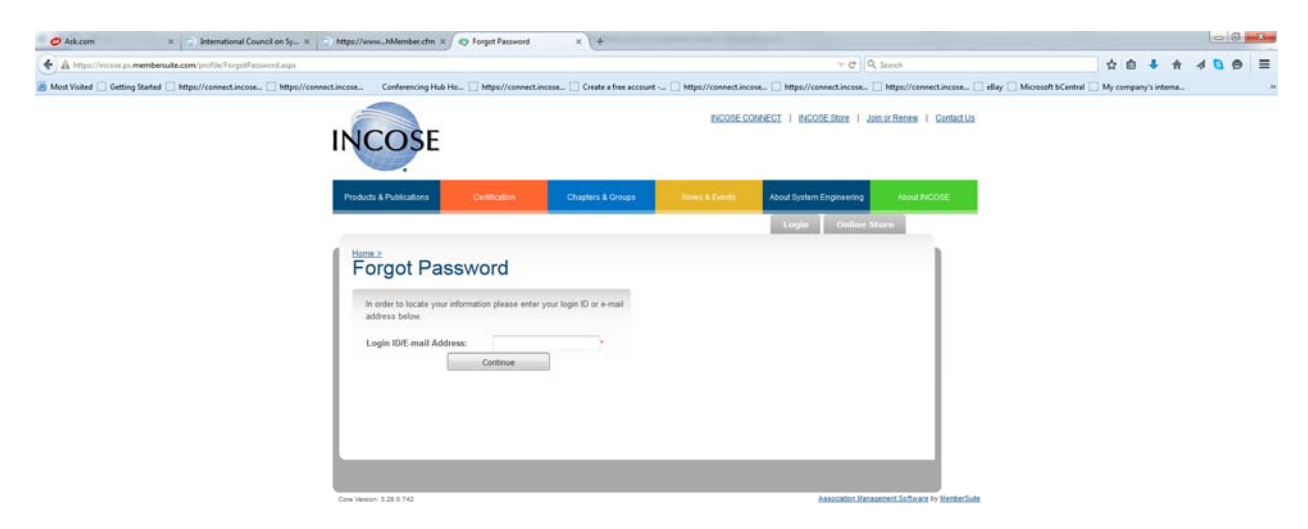

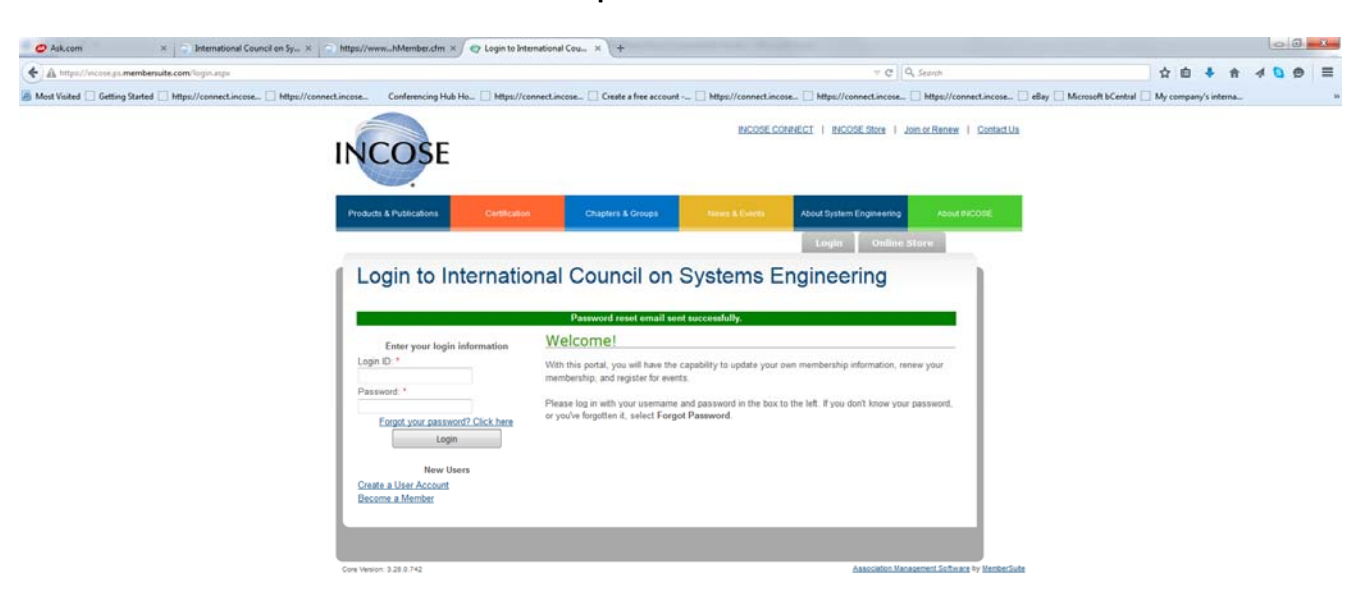

Confirmation screen that the email sent to rest password – close this browser.

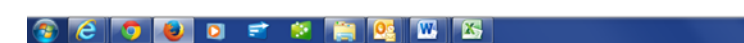

• ₱• ● 😇 5:20 PM 1/21/2015

#### Create your new password

| O Ask.com                     | 🗶 🕥 International Council on Sy 🗶 🕥 htt              | ps://wwwhMember.cfm 🕱 🌍 Login to Internat                                                                             | ional Cou 🛪 🖉 📀 Reset Passwo      | + × h                   |                          |                                                                    |                     |          |             | 0  | 0 |
|-------------------------------|------------------------------------------------------|----------------------------------------------------------------------------------------------------|-----------------------------------|-------------------------|--------------------------|--------------------------------------------------------------------|---------------------|----------|-------------|----|---|
| ) A https://incose.ps.memb    | ersuite.com/profile/ResetPassword.aspo?unchristine%# | ามกระการและ ASoy3bUa9%2tuLH6L2ownal)เ9คว                                                                              | 40xASqC%2bXcQ8YM9ayayv47idon=     |                         | v C [0                   | k Search                                                           |                     | 2 1      | ÷ †         | 40 |   |
| Most Visited 📃 Getting Starts | https://connect.incose 🗋 https://connect.inc         |                                                                                                    | ct.incose 🗌 Create a free accourr | t 🗌 https://connectincs | ise                      | 🗌 https://connect.incose 📄 eBay 🗌 Mis<br>sin ar Renew   Confact.Ua | rosoft bCentral 📃 M | y compar | y's interna |    |   |
|                               |                                                      | Products & Publications Certification                                                                                 | Chapters & Groups                 | News & Events           | About System Engineering | About INCOBE                                                       |                     |          |             |    |   |
|                               |                                                      |                                                                                                    |                                   |                         | Login Online S           | itore                                                              |                     |          |             |    |   |
|                               |                                                      | In order to complete the password reset pley<br>password beine.<br>New Password:<br>Confirm New Password:<br>Continue | use enter your new                |                         |                          |                                                                    |                     |          |             |    |   |
|                               | c                                                    | Me Venion 3.38.0 742                                                                                                  |                                   |                         | Association Mana         | oannai Sofiwaa by HenberSofia                                      |                     |          |             |    |   |

You are now in your member profile. Logout so that you can now log into the beta.incose.org website as the links on this page are set for "go live" and will take you to the old www.incose.org

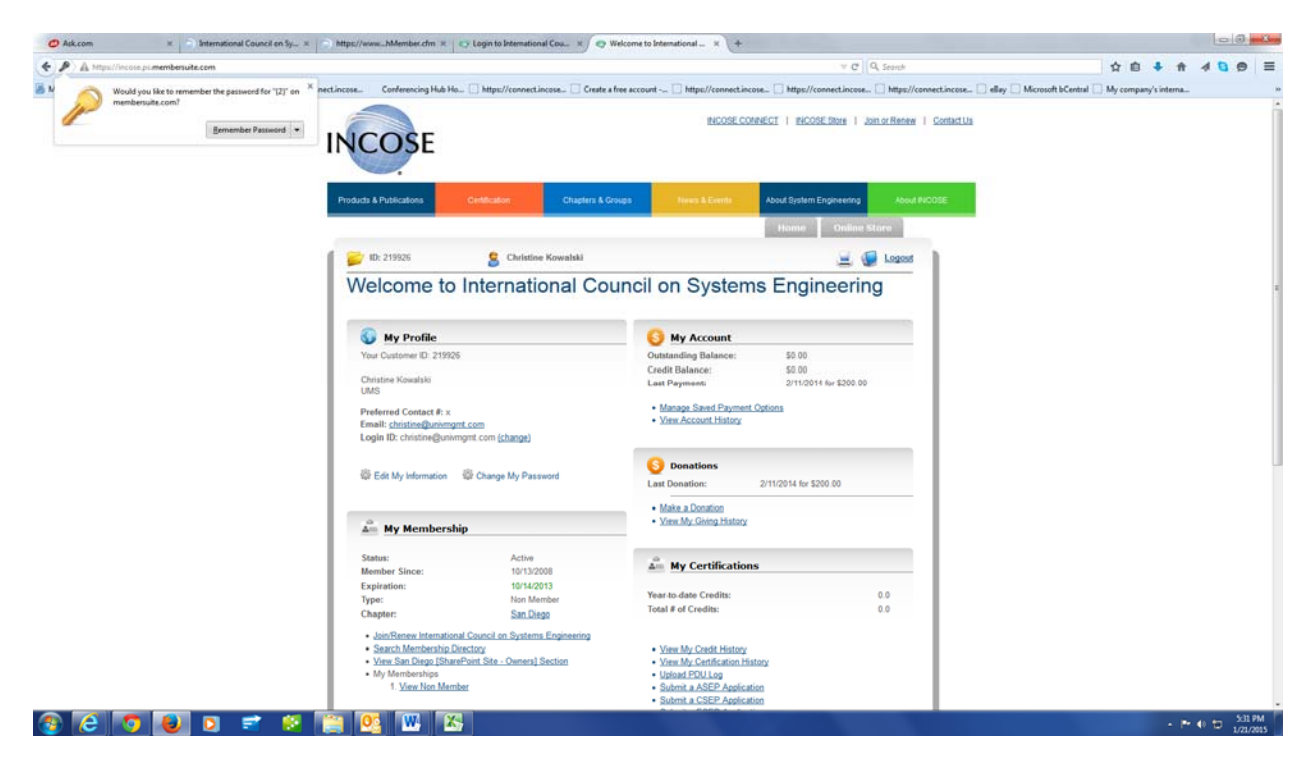

This page should be closed – it shows that you are logged out of your member portal.

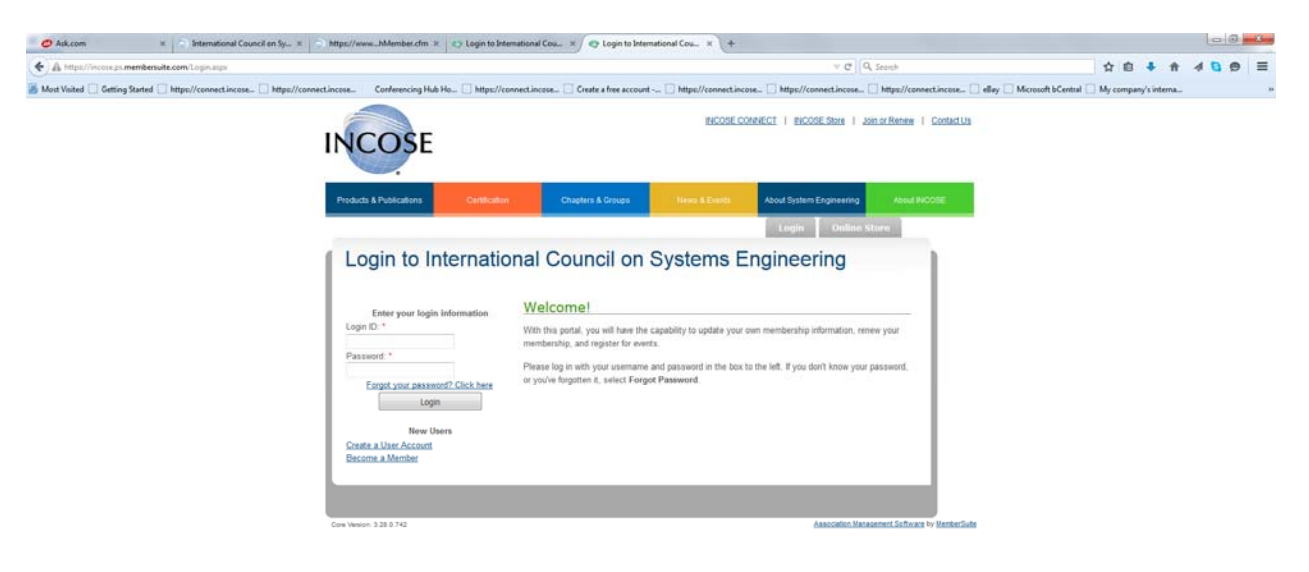

| X 🗋 beta.incose.org                          |                                                                               |                                                                                                   |                                                                                                    |                                             |
|----------------------------------------------|-------------------------------------------------------------------------------|---------------------------------------------------------------------------------------------------|----------------------------------------------------------------------------------------------------|---------------------------------------------|
| 🕐 Getting Started 🕐 Https://connect.inc 🕑 Ht | tps://connect.inc Conferencing Hub 🗋 https://connect                          | Linc 🗋 Create a free accoun 📋 https://connect.inc                                                 | 🕐 Https://connect.inc 🕐 Https://connect.inc 🖄 eBay 🕑 Microsoft bCentral                                                                                                    | 🗅 My company's inter 🗋 Remote E-mail Access |
|                                              | INCOSE                                                                        | INCOSE CONNECT   INCOSE Son                                                                       | a   ionaclianes   Caesacila Member Login<br>Search 3                                                                                                    |                                             |
|                                              | Products & Publications Certification                                         | Chapters & Groups News & Even                                                                     | About Systems Engineering About NCOGE                                                                                                    |                                             |
|                                              | 25 <sup>th</sup> annivers<br>anual NCOSE<br>international sy<br>Building on a |                                                                                                   | Seattle, WA<br>July 13–16, 2015                                                                                                    |                                             |
|                                              | to address gl                                                                 |                                                                                                   | The INCOSE International Symposium<br>is the premier international gathering<br>for Systems Engineers.                                                                                              |                                             |
|                                              | Find a<br>Chapter                                                             | Product                                                                                           | Certification<br>Program Find a<br>Working Group                                                                                                    |                                             |
|                                              | <b>INCOSE News &amp; Eve</b>                                                  | ents                                                                                              | The International Council on<br>Systems Engineering (INCOSE)                                                                                                    |                                             |
|                                              | INCOSE News                                                                   | Meetings & Events                                                                                 | NCCOSE champions the art, science, discipline, and<br>practice of systems engineering, it provides its<br>individual and corporate members with a wealth of<br>knowledge opportunities:             |                                             |
|                                              | Update on New INCOSE Connect and Transition                                   | Jan 34, 2015 - Jan 27, 2015 - 12:00 AM - 12:00 AM PT                                              | An evolving Systems Engineering Body of                                                                                                    |                                             |
|                                              | - Martin 1991 - Alfred 199                                                    | Torrance, CA                                                                                      | Knowledge (BKCA58):<br>Journals and a practitioner's magazine:                                                                                                    |                                             |
|                                              | INCOSE IT Update on New Infrastructre<br>Jan 12, 2015                         | 3rd Nordic Systems Engineering Tour (NoSE)<br>Jun 01, 2015, Jun 04, 2015, 12:00 AM - 12:00 AM UTC | <ul> <li>A library of INCOSE-developed products,<br/>best practices, and resources;</li> <li>An annual international symposium: regional<br/>conferences in the US and in Europe Africa.</li> </ul> |                                             |

Now you can ready to login on *beta.incose.org* Select the red Member Login button.

# Enter your email and password.

| ← → C D betaincose.org/login/?ReturnLIRL=%21         |                                                                                                    |                                                                                                    |                                                                                                    |                                                                                                    | 9 산 =              |
|------------------------------------------------------|----------------------------------------------------------------------------------------------------|----------------------------------------------------------------------------------------------------|----------------------------------------------------------------------------------------------------|----------------------------------------------------------------------------------------------------|--------------------|
| Apps Getting Started https://connect.inc https://con | nectine Conferencing Hub 🗋 http                                                                                                    | ss://connect.inc 🗋 Create a free accoun 🗋 https://o                                                                                                    | connect.inc                                                                                                    | https://connect.inc () eBay () Microsoft bCentral () I                                                               | My company's inter |
|                                                      | INCOSE                                                                                                    | INCOSE.CONNECT                                                                                                    | INCOSE Store   Join or Renew                                                                                                    | ContextUs Member Login                                                                                               |                    |
|                                                      | Products & Publications                                                                                                    | Certilication Chapters & Croups                                                                                                    | News & Events About Systems I                                                                                                    | ingineering About INCOST;                                                                                            |                    |
|                                                      | About INCOSE<br>Contact Us<br>- ROODE Mamberthip<br>- Lexadenhip & Organization<br>- INCODE Foundation<br>- INCODE Foundation<br>- ROODE Foundation<br>- Roote Amarda | Hune r Lopn<br>Login to access member data<br>Username:<br>Password:<br>Login<br>Ecopol Password?<br>Créate An Account                                      |                                                                                                    |                                                                                                    |                    |
|                                                      | INCOSE - International C<br>7670 Opportunity Rd, Suite 220<br>San Diego, CA 9211-2222 USA<br>P 955-561-1725<br>800 366-1164<br>Info@incose.org<br>Chapters and Groups | Council on Systems Engineering<br>Publications<br>SE Handbook<br>SE Primer<br>SE Journal<br>Journal of Enterprise Transformation (JET)<br>INSIGHT<br>BKCASE | Systems Engineering?<br>What is Systems Engineering?<br>Careers in SE<br>SE Standards<br>SE Academic Programs<br>News and Events | Quick Links<br>About INCOSE<br>INCOSE Nembership<br>Why Get Certificaton Process<br>Certification FAQs<br>Foundation |                    |
|                                                      | Working Groups<br>Corporate Advisory Board                                                                                                    | SE Competencies Framework<br>INCOSE Symposia Library / Wiley Online                                                                                         | INCOSE News<br>INCOSE Events                                                                                                    | Join or Renew                                                                                                    |                    |

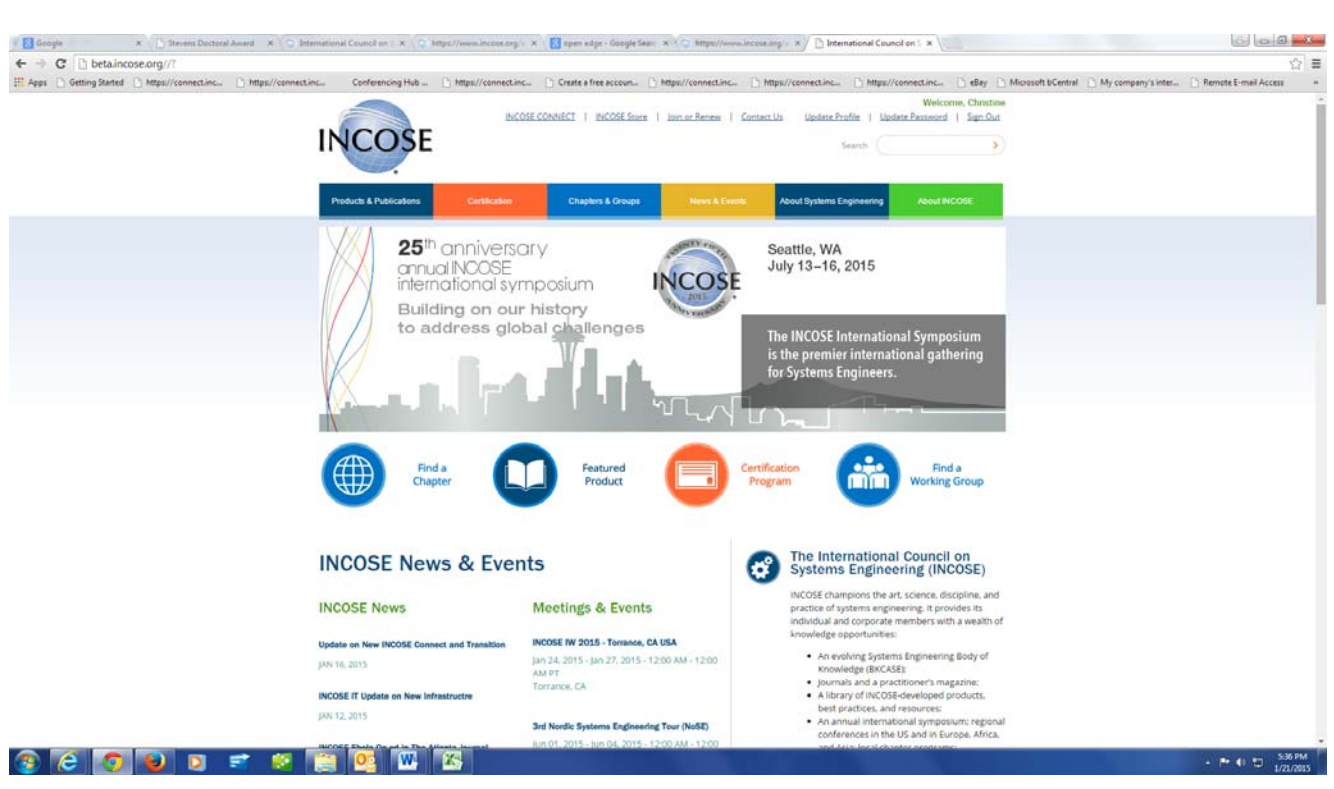

When logged in, you will see the Welcome on the top right. Now you can go to INCOSE Connect!

## **INCOSE Connect**

| F 🗟 Google x 🗋 Stevens Decisiol Averal x 🔿 International Council on x 🕤 https://www.inccess.org/. x 🛐 tepen edge-Geogle Sea: x 🕥 https://www.inccess.org/. x                                                                                                    | 6 0 . **                                  |
|----------------------------------------------------------------------------------------------------|-------------------------------------------|
|                                                                                                    | ☆ =                                       |
| 🗄 Apps 🗋 Getting Stated 🗋 https://connect.inc. 🗋 https://connect.inc. 🗋 https://connect.inc.                                                                                                    | company's inter [] Remote E-mail Access + |
| INCOSE Website INCOSE COMMECT Newsfeed O                                                                                                    | neDrive Sites Christine Kowalski • @ ?    |
| BIONOL RACE                                                                                                    | Q serves & rorrow (c)                     |
| Connect Community · Events · Products & Publications · Programs & Projects · Chapters Working Groups Organization ·                                                                                                    | ٩                                         |
| Conteination Worksaw for the INCOSE Community Welcome to INCOSE Connect. Your Portal for Member Resources                                                                                                    |                                           |
| NICOSE Connect supports distributed, asynchronous collaboration for thiCOSE's many teams — international leadership bodies, chapter leadership tamms, working group, project team, and sympasis hast committee. It's also homes to the IRCOSE product area and the IRCOSE event archive, by the area and the IRCOSE event archive, and user guides are available in the lighted to IRCOSE Connect folder to help you get stratemed. To join the collaborative workspace for a working group, project team, or chapter leadership team, please contact the working group chair or team lead. Should you have any questions, please do not healtest to connect / Collaboration Support Team. |                                           |
| NCOSE Products 1/17/2015 12:17 PM                                                                                                    |                                           |
| Products will soon be in the INCOSE Store!                                                                                                    |                                           |
| SE Handbook 1/17/2015 7:03 AM                                                                                                    |                                           |
| The Fourth Edition of the Systems Enigneering Handbook is scheduled to be published in early spring by Wiley & Sons. Watch this space for announcement of the date<br>and how to get your copy.                                                                                                    |                                           |
| Kry Messages from BoD meetings 20148 10/14/2014 8:29 AM 2014                                                                                                    |                                           |
| This folder contains a brief summary of board meetings held under the Long-Harding leadership. Full minutes of each meeting are also published after approval.                                                                                                    |                                           |
| INCOSE Technical Information Mgt Technical Procedure released # 6/29/2012 9:56 AM<br>by Kintivo                                                                                                    |                                           |
| Radiling of INCOSE Technical Information requires compliance with INCOSE Policies COM-101 and TEC-101, and this Technical Procedure. This<br>procedure has been prepared and produced by the International Council on Systems Engineering (INCOSE) Technical Operations                                                                                                    |                                           |
| (More Announcements)                                                                                                    |                                           |
| ◆ Add new announcement                                                                                                    |                                           |
| 😵 😂 🕑 🕑 📼 🐨 🚞 🚾 🚾 🖾                                                                                                    | - ► ● 🗊 6-27 PM<br>1/21/2015              |
|                                                                                                    |                                           |